# لوصولا طاقن ىلع نيوكتلا فلم ظفح/خسن WAP561 و WAP551

#### فدەلا

و WAP551 لوصو طاقن لخاد اهظفحو نيوكتلا تافلم خسن ةيفيك لاقملا اذه حرشي خسنلا نيوكت ىلإ ليغشتلا عدب نيوكت خسن نكمي ،لاثملا ليبس ىلع WAP561. قركاذ يف ةخسن ظفحل يطايتحالا.

### قيبطتلل ةلباقلا ةزهجألا

·WAP551 · WAP561

## جماربلا رادصإ

1.0.4.2 رادصإلا<sup>.</sup>

## نيوكتلا فلم ظفح/خسن

| Source File Name:      | ۲          | Startup Configuration |  |
|------------------------|------------|-----------------------|--|
|                        | $\bigcirc$ | Backup Configuration  |  |
|                        | $\bigcirc$ | Mirror Configuration  |  |
| Destination File Name: | $\odot$    | Startup Configuration |  |
|                        | ۲          | Backup Configuration  |  |

الخطوة 2. انقر زر الخيار المناسب لملف التكوين المرغوب الذي يحتاج إلى أن يتم نسخه في حقل *اسم الملف المصدر*. تحتوي نقطة الوصول على ملفات التكوين التالية كملف تكوين المصدر.

(ةتقۇملا ةركاذلا) Flash قركاذ يف ظوفحملا نيوكتلا فلم — ليغشتلا عدب نيوكت ديەمتلا ةداعإ دعب ليغشتلا ءدب نيوكت تايوتحمب ظافتحالا متي NVRAM. قركاذ وأ ليغشتلا ءدب دنع اەمادختسإ متيو.

·WAP ىلع ەظفح متي يذلا نيوكتلا فلم نم ةخسن — نيوكتلل يطايتحالا خسنلا يطايتحإ خسنك.

متي ليغشتلا عدب نيوكت نم ايئاقلت ةظوفحم ةخسن — قباطملا نيوكتلا خسن<sup>.</sup> ظفح دنع .لقألا ىلع ةعاس 24 ةدمل ليغشتلا عدب نيوكت ليدعت متي مل اذإ اهظفح رفوت ىلإ ةراشإلل ةروطخلا هيبنت عم لجس ةلاسر ءاشنإ متي ،قباطتم نيوكت فلم طبض ةداعا متت ،لوصولا ةطقن ديهمت ةداعا ةلاح يف .قديدج ةقباطم ةخسن نيوكت طبض ةداعا مت اذإ .ةيضارتفالا عنصملا تادادعا تاملعم ىلإ قباطتملا نيوكتلا فلم ملبض قداعا مت اذا .قيضارتفالا عنصمل تادادي تامل عم يل قب الف ،كلذ عم عن صرار نيوكتلا فلم ءاقتنا رارزأ دحأ رقنا ،*ةەجولا فلملا مسا* لقح يف .3 ةوطخلا.

مادختساب ليغشتلا ءدب نيوكت فلم قوف ةباتكلا متت — ليغشتلا عدب نيوكت<sup>.</sup> راتخملا ردصملا نيوكت فلم.

يطايتحالا خسنلا نيوكت فلم قوف ةباتكلا متت — يطايتحالا خسنلا نيوكت<sup>.</sup> راتخملا ردصملا نيوكت فلم مادختساب.

تادادعإلا ظفحل **ظفح** ىلع رقنا .4 ةوطخلا.

ةمجرتاا مذه لوح

تمجرت Cisco تايان تايانق تال نم قعومجم مادختساب دنتسمل اذه Cisco تمجرت ملاعل العامي عيمج يف نيم دختسمل لمعد يوتحم ميدقت لقيرشبل و امك ققيقد نوكت نل قيل قمجرت لضفاً نأ قظعالم يجرُي .قصاخل امهتغلب Cisco ياخت .فرتحم مجرتم اممدقي يتل القيفارت عال قمجرت اعم ل احل اوه يل إ أم اد عوجرل اب يصوُتو تامجرت الاذة ققد نع اهتي لوئسم Systems الما يا إ أم الا عنه يل الان الانتيام الال الانتيال الانت الما